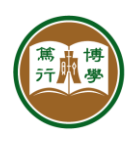

## **Residential Colleges Application User Guide**

| Title:       | Residential Colleges Application (Non-local Year 1)              |  |
|--------------|------------------------------------------------------------------|--|
| Version      | 2.0                                                              |  |
| Description: | This guide describes how students to apply residential colleges. |  |
| Issued Date: | ssued Date: 2019-07-19                                           |  |
| Web Link:    | https://rcms.hsu.edu.hk/                                         |  |

## Using the System

|    | Steps                                                                                                    | Screens                                                                                                    |
|----|----------------------------------------------------------------------------------------------------|----------------------------------------------------------------------------------------------------|
| 1. | Go to Residential Colleges<br>Management System via<br><u>https://rcms.hsu.edu.hk/</u> .<br>Fill in the login form with<br>your student account. | Resolucional Colleges Decence Spoon Or Anterior Consumption                                                                                                    |
| 2. | You can see available applications. Click 🥒 to apply the application.                                                                            | Restantion         Dealer         Endetstell           Internet College Agelication for 2012-20 River Student         2019-00-16 2359 59         Offer         Matching         Assignment           Internet College Agelication for 2012-20 River Student         2019-00-16 2359 59         Offer         Matching         Assignment         Image: College Agelication for 2012-20 River Student         College Agelication         Offer         Matching         Assignment         Image: College Agelication for 2012-20 River Student         College Agelication         Offer         Matching         Assignment         Image: College Agelication for 2012-20 River Student         College Agelication         College Agelication         Image: College Agelication for 2012-20 River Student         College Agelication         College Agelication |

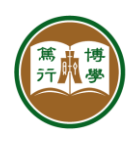

| 3. | Read the instruction. Then<br>click "Continue" to start to<br>fill in the application form. | Contractional Colleges Conseguration System      Consecution     Colleges Conseguration     Consecution     Consecutio |
|----|---------------------------------------------------------------------------------------------|----------------------------------------------------------------------------------------------------|
|    |                                                                                             | Eligibility         All new students taking undergraduate programmes         Completing the Application         • All information must be completed in English. Please check the validity of the information provided before submission.         • You may check or update your application to via <u>Residential Colleges Management System</u> anytime before the application closes. No change will be allowed after the application closes. No change will be convert the application closes. No change will receive an email of acknowledgement after submission.         Admission Offers         Admission offer will be given out in accordance with scores attained by each applicant. For more details of our Admission Policy, please read <u>RC Admission Policy for New Students 2019-20</u> You will receive the allocation of Residential Colleges (RC) and room assignment in your HSUHK email account, the allocation will be reflected in the Student Information System as well.         Whale we will try our best to honour your preference as indicated in the application, assignment is subject to availability, and thus no assignment con beginarated.                                                                                                    |
|    |                                                                                             | Vetting         All information provided in the application must be true and reflect your current situation as of submitting your application.         Residential Colleges Unit (RCU) will conduct vetting on the applications at any time of the year. Deliberate submission of inaccurate information of failure to respond to vetting will lead to disqualification of application, suspension of RC residential status, or disciplinary actions if appropriate.         Any fees paid under these circumstances are non-refundable and non-transferable.         Neede help in your application?         Residential Colleges Unit         Address       Ground floor, Wellness College<br>HSUHK Jockey Club Residential Colleges<br>Email         Email       rescolleges@Bise.edu.hk         Phone       3963 3800         Office Hone       7.30pm; 1:45pm - 5:30pm<br>Closed on Sarurday, Sunday, and public holidays                                                                                                    |
|    |                                                                                             | Control For expose, piese small to <u>modifiest/Res white</u> The Mag Hag United State The Mag Hag United State Comprised P 2011, Residential Colleges Management Form The Mag Hag United State                                                                                                    |

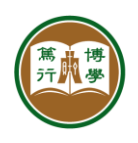

資訊科技服務中心 INFORMATION TECHNOLOGY SERVICES CENTRE 香港恒生大學 THE HANG SENG UNIVERSITY OF HONG KONG

| 4. | After completed the form, click "Submit" to submit | Restdentitel Colleges Management System                                                                                                    |
|----|----------------------------------------------------|----------------------------------------------------------------------------------------------------|
|    | the application.                                   | 2019/20年度住宿书院申请(内地一年級新生)<br>Residential Colleges Application for 2019-20 (Non-local Year 1)                                                                                                    |
|    |                                                    | 注意事项:                                                                                                    |
|    |                                                    | <ol> <li>所有内地一年級新生会获住宿书院首年宿位保证。随后学年之宿位分配则要根据现行宿位分配制度自行申请。</li> <li>如要申请、必须于2019年7月20-28日向学生事务处住宿书院组提文本申请表档。</li> <li>申請結果会子2019年8月19日以申範通知。</li> <li>&gt;&gt; 再日報 2040年8月20日</li> </ol>                                                                                                    |
|    |                                                    | 4. 人省口房:2019年5月28日。有間付款方法,請參考付款通知書 5. 胞交落員日第:9月289日。有間付款方法,請參考付款通知層 6. 宿费及其他费用每年均作输讨。如有任何更改,校方会通知同学并会刊登在住福书院网站(https://rc.hsu.edu.hk/new-non-local-students) 7. 的友任何问题 请款由3043_5560世纪35年(1)                                                                                                    |
|    |                                                    | Important Note:                                                                                                    |
|    |                                                    | <ol> <li>All New Year 1 Mainland student will be guaranteed the first year of accommodation in the Residential Colleges. The subsequent<br/>allocation of bedplaces in the Residential Colleges will be followed the current residential place allocation system.</li> <li>To apply, you must submit this application form during July 20-28, 2019.</li> <li>The application result will be notified by email on August 19, 2019.</li> <li>More - in Date: 28 August 2019</li> </ol> |
|    |                                                    | <ol> <li>Residential Fee has to be settled from September 2-9). For payment method please take reference of the information indicated in the debit<br/>notice.</li> <li>Accommodation and other fees will be reviewed annually. If there are any changes, the University will notify the students and will post<br/>them on the website (https://rc.lsu.edu.lk/iew-non-local-students)</li> <li>If you have any questions, please contact us at 3965-5560.</li> </ol>                |
|    |                                                    | 学生編號<br>Conduct ID                                                                                                    |
|    |                                                    | · · · · · · · · · · · · · · · · · · ·                                                                                                    |
|    |                                                    | Name                                                                                                    |
|    |                                                    | 12.70)<br>Gender                                                                                                    |
|    |                                                    | 个人資料 Personal Information                                                                                                    |
|    |                                                    | 手速由语号码<br>Mobile Phone No.*                                                                                                    |
|    |                                                    | 家用电话号码<br>Home Phone No.<br>(请列明记号 Please provide<br>the service                                                                                                    |
|    |                                                    | Int region code)<br>联络电脑 Personal Email<br>Address*                                                                                                    |
|    |                                                    | 联络資料 Contact Information                                                                                                    |
|    |                                                    |                                                                                                    |
|    |                                                    | Home Address                                                                                                    |
|    |                                                    |                                                                                                    |
|    |                                                    | 紧急联络資料 Emergency Contact                                                                                                    |
|    |                                                    | (清填写奈葉員科 Please fill in the family information)                                                                                                    |
|    |                                                    | RRMA ∧<br>Contact Person*                                                                                                    |
|    |                                                    | 关系<br>Relationship*                                                                                                    |
|    |                                                    | 联络号码<br>Control Talachone Numbert                                                                                                    |
|    |                                                    | comas reference rounder<br>(満列明廷母 Please specify<br>area code)                                                                                                    |
|    |                                                    | 申请資料 Application Details                                                                                                    |
|    |                                                    | 有關住宿书院房間的設計,請請參考以下網頁:<br>Provision of rooms includes: Please visit website                                                                                                    |
|    |                                                    | https://t.bus.cdu.kbr.faclifies-services-and-support students-room/<br>清晴吳又下来花、以使任常书理專発自分配位前、全由会以乎立际房间清元及其他因素,尽量的情作出会理安排。<br>Your preference will be considered as far as possible. The Residential College Unit of Student Affairs Office may allocate rooms at its<br>discretion based on the availability of rooms.                                                                                                    |
|    |                                                    | 请用选择你的意思。1: 首选。2: 六选。3: 三选。4: 四选。<br>Please use 1,2,3,4 to indicate your priorities.                                                                                                    |
|    |                                                    | 住宿书院専愿 1.   諸重語 Flease select                                                                                                    |
|    |                                                    | 「同典型意意思」                                                                                                    |
|    |                                                    | 住庙书院有少量房间配有地床 (非高架床)。如有任何特別原因,例如逢康理由, 就申请调测至此类房间, 请在下方列ዓ原因<br>并与本申请是格—并提交担在证明文件 (例如愿生证明书, 读明文件必须以中文或英文书写)。<br>Residential Colleger Unit has limited anount of flat bed (non-loft bed). If you have any special trasens, such as health reason, and request<br>for this arrangement, please specify and attach any supporting documents with this applicable form. (e.g. medical proof written in Chinese<br>or English.)                                                             |
|    |                                                    |                                                                                                    |
|    |                                                    | 清上载青英的证明文件(JPEG图像)<br>Please upload relevant certificates or documents (JPEG image).<br>Upload Man file 2<br>Man. file size 2108                                                                                                    |

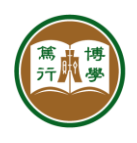

資訊科技服務中心 INFORMATION TECHNOLOGY SERVICES CENTRE 香港恒生大學 THE HANG SENG UNIVERSITY OF HONG KONG

|    |                                                        | 室友 Roommate                                                                                                    |
|----|--------------------------------------------------------|----------------------------------------------------------------------------------------------------|
|    |                                                        | 你有沒有特別偏好? ── 護畫徑 Please select ── ><br>Do you have any special<br>preference?*                                                                                                    |
|    |                                                        | 内地新生 如有该学生姓名成<br>学生证号码。请须写:<br>new mainland student (please<br>indicate student name or<br>student number if any)                                                                                                    |
|    |                                                        | 内地面布級主 如有該学主社<br>全派学生証号码, 请供写:<br>Senior mainland student<br>(please indicate student anne<br>or student number if any)                                                                                                    |
|    |                                                        | 本地香港学生(如有读学生<br>姓名成学生证号码,请须写:<br>Hong Kong student (please<br>indicate student name or<br>student number if any)                                                                                                    |
|    |                                                        | 特别需要 Special Needs                                                                                                    |
|    |                                                        | 你是否有任何身体问题命你 ── 接進戶 Please select ><br>对最任环境有阶周要<br>Do you have any physical<br>disability that may affect your                                                                                                    |
|    |                                                        | Nug environment necks:<br>如是,请在下方列明房区。<br>If so lease explain                                                                                                    |
|    |                                                        | 蒲上载相关证明文件(例如医生证明书、该证明文件必须以中文或英文书写)(PEG图像)<br>Please specify and attach any supporting documents with this applicable form. (The documentary proof must be written in Chinese or<br>English )(PEG Image)<br>Uping Uping Company)<br>Line for 2<br>Uping Uping Uping Company)                                                                                                    |
|    |                                                        | 其他資料 Other Information                                                                                                    |
|    |                                                        | 其他資料<br>Other Information (Please provide any information which may support your application.)                                                                                                    |
|    |                                                        | 请上载有关的证明文件(/PEG图像)。<br>Please upload relevant certificates or documents (/PEG image).                                                                                                    |
|    |                                                        | Uphond Mar. Gir 2 Mi)                                                                                                    |
|    |                                                        | □ 找問意以下聲明 I AGREE the declaration <ul> <li>我始认甲部股乙都提供之資料、切准執无腹;并明白如有提交虛假数据,本人有机会被实財取消申请资格。</li> <li>我明白并会遵守一切住宿书院所制定之守閒及取單<u>https://rc.hau.edu.hk/regulations-and-policies/regulations-house-rules</u>费用及付款<br/>政策,以及其他宦爾书院相关守閒。</li> </ul>                                                                                                    |
|    |                                                        | <ul> <li>I declare that the information given is support of this application is accurate and complete. I am aware that The Hang Seng University of Hong Kong reserves the right to cancel my application or impose disciplinary action if the information provided is found unauthentic.</li> <li>I have noted, understood and agreed that under the provisions of the Personal Data (Privacy) Oxfinance. I have the right to request access to, and correction of, my personal data. Should I wish to access my data or make corrections, I need to submit my request(s) in writing to the University (aca@hut.edu.ik).</li> </ul> |
|    |                                                        | For experies, phase must to <u>proclamations also als</u><br>for the values of argume, phase must to <u>proclamations also als</u><br>The Value of Also also also also also also also also a                                                                                                    |
| 5. | After submission, you will see your application status | Restdantial Colleges Management System D ###±*#                                                                                                    |
|    | as "Submitted".                                        | Application                                                                                                    |
|    |                                                        | l Residential Colleges Asciluation I Table Poppic calify Offer Matching Assignment                                                                                                    |
|    |                                                        | Residential Colleges Accilication for 2019-20 filew. Studenti) 2019-04-16 23 59 59 Submitted                                                                                                    |